The default payment method for the shopping cart is PayPal. If you do not have a PayPal account or you do not wish to pay through PayPal, then you can change the payment method as below:

1. Click "Pay as a Guest" button.

| PayPal                                                                           |  |
|----------------------------------------------------------------------------------|--|
| Reallusion inc. has requested<br>\$ 10.00 USD                                    |  |
| We'll link <b>test@reallusion.com</b> to your<br>PayPal account when you log in. |  |
| Email                                                                            |  |
| Password                                                                         |  |
| Log In to Pay                                                                    |  |
| Having trouble logging in?                                                       |  |
| Pay as a Guest                                                                   |  |

2. Enter a valid email or your Reallusion account email (NOT PayPal account email), and click "Continue to Payment".

|   | PayPal                                                                                                    |
|---|----------------------------------------------------------------------------------------------------|
|   | Check out as a guest                                                                                      |
| ł | Enjoy the ease and security of PayPal even if you don't have an account. Enter your email to get started. |
| E | Inter email                                                                                               |
|   | Continue to Payment                                                                                       |
|   |                                                                                                    |

3. In the Credit Card page, you can fill out your Credit Card information.

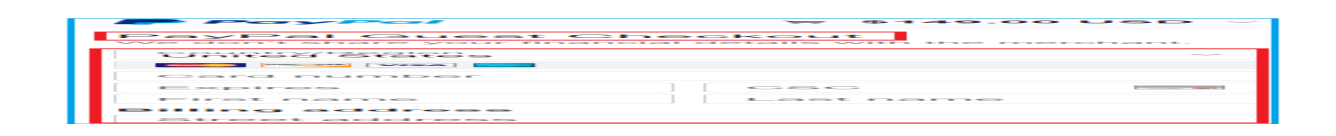

How can I change to pay by credit card if I previously chose PayPal payments by mistake?

## Note: Credit cards types can vary by country.

Reallusion FAQ

https://kb.reallusion.com/Purchase/52954/How-can-I-change-to-pay-by-credit-card-if-I-previously-chose-l